## UNIVERSITETET I BERGEN

HR-avdelingen / Dokumentsenteret

## Sikker digital post – hvordan hente fram en mottaker

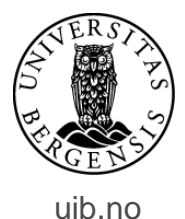

| ephorte 🔄 Lagre 🗋 Lagre og nytt <u>d</u> okument 💥 <u>A</u> vbryt 🥝 |                                               |                   |                            |  |  |  |
|---------------------------------------------------------------------|-----------------------------------------------|-------------------|----------------------------|--|--|--|
| 🔂 Ny utgående journalpost                                           |                                               |                   |                            |  |  |  |
| Saksnr:                                                             | 2016/5275                                     |                   |                            |  |  |  |
| Status ID:*                                                         | R - Reservert                                 |                   | Journaldato:*              |  |  |  |
| D <u>o</u> kumentdato:                                              | 10.07.2017                                    |                   | Dokument <u>k</u> ategori: |  |  |  |
| <u>F</u> orfallsdato:                                               |                                               |                   | 2                          |  |  |  |
| Innhold:*                                                           | Brev ut - hvordan hente fram mottaker for dig | jital forsendelse |                            |  |  |  |
| Saksbehandler/tilgang                                               |                                               |                   |                            |  |  |  |
| <u>A</u> dm.enhet:                                                  |                                               |                   | Saksbehandler:             |  |  |  |
| <u>G</u> odkjennes av:                                              |                                               |                   | 🦻 Journalenhet:            |  |  |  |
| <u>T</u> ilgangskode:                                               |                                               |                   | 👂 <u>H</u> jemmel u.off:   |  |  |  |
| Tilgangs <u>a</u> ruppe:                                            |                                               |                   | 2                          |  |  |  |
| Mottakere Interne mottakere Tilleggsattributter                     |                                               |                   |                            |  |  |  |
| Slett valgte rader Slett alle rader                                 |                                               |                   |                            |  |  |  |
| U.off Kopi Person Kortnavn                                          | Navn                                          | E-post            | Adresse                    |  |  |  |
|                                                                     | <b>R</b>                                      |                   |                            |  |  |  |
|                                                                     | $\mathbf{i}$                                  |                   |                            |  |  |  |

Opprett utgående brev som vanlig. For å legge inn navn på mottaker: Gå til kolonnen «Kortnavn». Klikk på forstørrelsesglasset til høyre for kolonnen.

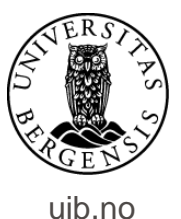

| eph                   | orte 🔀 Søk 🕅 Avbryt                                         |
|-----------------------|-------------------------------------------------------------|
| Søkekriterier         |                                                             |
| Adresseregister:      | ephorte 💙                                                   |
| Kortnavn:             | Adressetype:                                                |
| <u>N</u> avn:         |                                                             |
| Post <u>a</u> dresse: | Postnr:                                                     |
| Identifikasjonstype:  | Gyldig                                                      |
| Hvis søket returnerer | flere treff: Legg til flere kriteria for å få eksakt treff: |
| Det                   | te bildet dukker da opp.                                    |
|                       | 🔍 100 % 🔻 🔡                                                 |

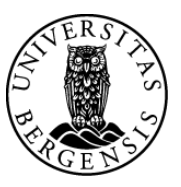

| ephorte 💀 Søk 🕅 Avbryt                                                                                                    |
|----------------------------------------------------------------------------------------------------|
| Søkekriterier                                                                                                    |
| Søkekriterier   Adresseregister:   Kortnavn:   Navn:   Postgdresse:   Identifikasjonstype:   Identifikasjonstype:   Identifikasjonstype:   Klikk på linjen   Klikk på linjen   «Adresseregister» og velg   «Folkeregisteret». |
| € 100 % ▼                                                                                                    |

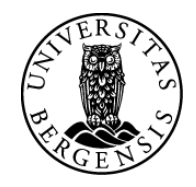

.

|            |                    | eph                       | orte                          | 2                               | Søk 🔀 Avl                     | pryt                             |                      |                           |             |              |
|------------|--------------------|---------------------------|-------------------------------|---------------------------------|-------------------------------|----------------------------------|----------------------|---------------------------|-------------|--------------|
|            | Søkekri            | iterier                   |                               |                                 |                               |                                  |                      |                           |             |              |
|            | Adressere          | egister:                  | Folkeregi                     | steret                          |                               |                                  |                      |                           |             | $\checkmark$ |
|            | Kortnavn:          | :                         | Fødselsn                      | nummer                          |                               | Adresse <u>t</u> ype:            |                      |                           |             | $\sim$       |
|            | <u>N</u> avn:      |                           |                               |                                 |                               |                                  |                      |                           |             |              |
|            | Post <u>a</u> dres | se:                       |                               |                                 |                               | Postnr:                          |                      |                           |             | 2            |
|            | Identifika:        | sjonstype:                |                               |                                 | ~                             |                                  | 🗹 Gy                 | ldig                      |             |              |
|            | Hvis søket         | returnerer                | r flere treff                 | f: Legg til fler                | re kriteria fo                | or å få eksakt i                 | treff:               |                           |             |              |
|            | Kortnavn           | Navn                      |                               | Adresse                         | Post                          | nr Roststed                      | E-post               | Id. type                  | Adr.type    |              |
|            | Fødselsnr.         | Navn på r                 | mottaker                      | Gateadresse                     | Post                          | nr og -sted                      |                      | FNR                       | 0           |              |
|            | L                  |                           |                               |                                 | 1 00                          | ani. og blou                     |                      |                           |             |              |
|            |                    |                           |                               |                                 | 1.03                          | ini og stou                      |                      |                           |             |              |
| I <i>.</i> |                    |                           |                               |                                 |                               |                                  |                      |                           |             |              |
| øk         | opp                | o mo                      | ottal                         | ker k                           | un r                          | ned f                            | ød                   | sels                      | snur        | nm           |
| øk         | opp                | ) mc                      | ottal                         | ker k                           | un r                          | ned f                            | ød                   | sel                       | snur        | nm           |
| øk<br>Elle | opp<br>r sk        | o mo<br>riv ir            | ottal<br>nn f                 | ker k<br>or- o                  | un r<br>g et                  | ned f<br>terna                   | ød<br>vn             | sel:<br>på                | snur<br>mot | nm<br>ttak   |
| øk<br>Elle | opp<br>r sk        | o mo<br>riv ir            | ottal<br>nn f                 | ker k<br>or- o                  | un r<br>g et                  | ned f<br>terna                   | ød<br>vn             | sel:<br>på                | snur<br>mot | nm<br>ttak   |
| øk<br>Ile  | opp<br>r sk        | o mo<br>riv ir<br>        | ottal<br>nn f<br>inkl         | ker k<br>or- o<br>luder         | un r<br>g et<br>t po          | ned f<br>terna<br>stnur          | ød<br>vn<br>nm       | sels<br>på<br>ner.        | snur<br>mot | nm<br>ttak   |
| øk<br>Ile  | opp<br>sr sk       | o mo<br>riv ir<br>        | ottal<br>nn f<br>inkl         | ker k<br>or- o<br>luder         | un r<br>og et<br>t po         | ned f<br>terna<br>stnur          | ød<br>vn<br>nm       | sels<br>på<br>ner.        | snur<br>mot | nm<br>ttak   |
| øk<br>Ile  | opp<br>r sk        | o mo<br>riv ir<br>—<br>Kl | ottal<br>nn f<br>inkl<br>likk | ker k<br>or- o<br>luder<br>dere | un r<br>g et<br>t po<br>etter | ned f<br>terna<br>stnur<br>på «  | ød<br>vn<br>nm<br>Sø | sels<br>på<br>ner.<br>k». | snur<br>mot | nm<br>ttak   |
| øk<br>Ile  | opp<br>r sk        | o mo<br>riv ir<br><br>Kl  | ottal<br>nn f<br>inkl<br>likk | ker k<br>or- o<br>luder<br>dere | un r<br>g et<br>t po<br>etter | ned f<br>terna<br>stnur<br>på «S | ød<br>vn<br>nm<br>Sø | sels<br>på<br>ner.<br>k». | snur<br>mot | nm<br>ttak   |

🔍 100 % 🛛 👻

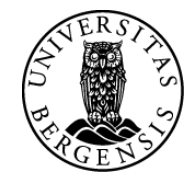

| Sokekriterier   Adresseregister:   Fødselsnummer   Adressetype:   Navn:   Postadresse:   Postadresse:   Identifikasjonstype:   Identifikasjonstype:   Vis søket returnerer flere treff: Legg til flere kriteria for å få eksakt treff:   Kortnavn Navn   Adresse Postnr Poststed E-post   Fødselsnr. Navn på mottaker   Gateadresse Postnr. og -sted   FNR 0                                                                                                    | eph                                             | orte 🕺 Søk 💹 Avbryt                                         |              |  |  |  |  |
|----------------------------------------------------------------------------------------------------|-------------------------------------------------|-------------------------------------------------------------|--------------|--|--|--|--|
| Adresseregister: Folkeregisteret<br>Kortnavn: Fodselsnummer<br>Navn:<br>Postadresse: Postnr: Postnr:<br>Identifikasjonstype: Postnr Poststed E-post Id. type Adr.type<br>Hvis søket returnerer flere treff: Legg til flere kriteria for å få eksakt treff:<br>Kortnavn Navn Adresse Postnr Poststed E-post Id. type Adr.type<br>Fødselsnr. Navn på mottaker<br>Gateadresse Postnr. og -sted FNR O<br>Navn på mottaker Gateadresse Postnr. og -sted FNR O                                                                                                    | Søkekriterier                                   |                                                             |              |  |  |  |  |
| Kortnavn: Fødselsnummer Adressetype: Image: Constant of the system of the system | Adresseregister:                                | Folkeregisteret                                             | ~            |  |  |  |  |
| Navn:<br>Postgdresse:<br>Identifikasjonstype:<br>Identifikasjonstype:<br>Mortnavn Navn Adresse Postnr Poststed E-post Id. type Adr.type<br>Fødselsnr. Navn på mottaker Gateadresse Postnr. og -sted FNR O<br>Navn på mottaker Gateadresse Dostnr. og -sted FNR O<br>Navn på mottaker Gateadresse Advected FNR O                                                                                                    | Kortnavn:                                       | Fødselsnummer Adressetype:                                  | $\checkmark$ |  |  |  |  |
| Postgdresse:<br>Identifikasjonstype:<br>Mvis søket returnerer flere treff: Legg til flere kriteria for å få eksakt treff:<br>Kortnavn Navn Adresse Postnr Poststed E-post Id. type Adr.type<br>Fødselsnr. Navn på mottaker Gateadresse Postnr. og-sted FNR o<br>Navn på mottaker Gateadresse Automotion (Strengthere)<br>Klikk på dette.                                                                                                    | <u>N</u> avn:                                   |                                                             |              |  |  |  |  |
| Identifikasjonstype: Gyldig<br>Hvis søket returnerer flere treff: Legg til flere kriteria for å få eksakt treff:<br>Kortnavn Navn Adresse Postnr Poststed E-post Id. type Adr.type<br>Fødselsnr. Navn på mottaker Gateadresse Postnr. og -sted FNR O<br>Navn på mottaker Mottaker dukker opp.<br>Klikk på dette.                                                                                                    | Post <u>a</u> dresse:                           | Postnr:                                                     | 8            |  |  |  |  |
| Kortnavn   Navn   Adresse   Postnr   Postnr   Ostnr   Id. type   Adr.type     Fødselsnr.   Navn på mottaker   Gateadresse   Postnr. og -sted   FNR   O     Navn på mottaker   Gateadresse   Postnr. og -sted   FNR   O     Navn på mottaker   Gateadresse   Postnr. og -sted   FNR   O     Navn på mottaker   Gateadresse   Postnr. og -sted   FNR   O                                                                                                    | Identifikasjonstype:<br>Hvis søket returnerer   | flere treff: Legg til flere kriteria for å få eksakt treff: |              |  |  |  |  |
| Fødselsn: Navn på mottaker Gateadresse Postn: og -sted FNR o<br>Navn på mottaker dukker opp.<br>Klikk på dette.                                                                                                    | Kortnavn Navn                                   | Adresse Postnr Poststed E-post Id. type Adr.type            |              |  |  |  |  |
| Navn på mottaker dukker opp.<br>Klikk på dette.                                                                                                    | Fødselsnr. Navn på m                            | ottaker Gateadresse Postnr. og -sted FNR O                  | - 1          |  |  |  |  |
| 100 % -                                                                                                    | Navn på mottaker dukker opp.<br>Klikk på dette. |                                                             |              |  |  |  |  |

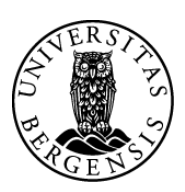

| ephorte 🛃 Lagre 🗋 Lagre og nytt <u>d</u> okument 💥 <u>A</u> vbryt 🕐 |                                                |                 |                            |  |  |  |
|---------------------------------------------------------------------|------------------------------------------------|-----------------|----------------------------|--|--|--|
| 🔀 Ny utgående journalpost                                           |                                                |                 |                            |  |  |  |
| Saksnr:                                                             | 2016/5275                                      |                 |                            |  |  |  |
| Status ID:*                                                         | R - Reservert                                  |                 | ✓ <u>l</u> ournaldato:*    |  |  |  |
| D <u>o</u> kumentdato:                                              | 10.07.2017                                     |                 | Dokument <u>k</u> ategori: |  |  |  |
| <u>F</u> orfallsdato:                                               |                                                |                 | 2                          |  |  |  |
| Innhold:*                                                           | Brev ut - hvordan hente fram mottaker for digi | tal forsendelse |                            |  |  |  |
| Saksbehandler/tilgang                                               |                                                |                 |                            |  |  |  |
| <u>A</u> dm.enhet:                                                  |                                                |                 | 👂 <u>S</u> aksbehandler:   |  |  |  |
| <u>G</u> odkjennes av:                                              |                                                |                 | Journalenhet:              |  |  |  |
| <u>T</u> ilgangskode:                                               |                                                |                 | P <u>Hj</u> emmel u.off:   |  |  |  |
| Tilgangsgruppe:                                                     |                                                |                 | 2                          |  |  |  |
| Mottakere Interne mottakere Tilleggsattributter                     |                                                |                 |                            |  |  |  |
|                                                                     |                                                |                 |                            |  |  |  |
| U.off Kopi Person Kortnavn                                          | Navn                                           | E-post          | Adresse                    |  |  |  |
| Fødselsnr.                                                          | Navn på mottaker                               |                 | Gateadresse                |  |  |  |
|                                                                     |                                                |                 |                            |  |  |  |
|                                                                     |                                                |                 |                            |  |  |  |

## Navn og adresse på mottaker legger seg inn i journalpostbildet – i feltet for eksterne mottakere.

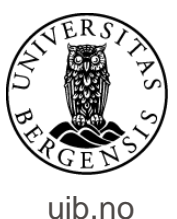

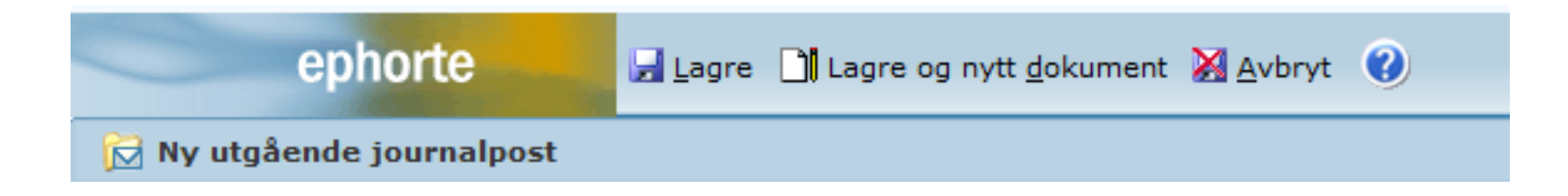

Opprett deretter dokumentet som vanlig – klikk på «Lagre og nytt dokument».

Ferdigstill journalposten som vanlig – ved å endre status til Ferdig, via enkel godkjenning eller via godkjenningsrunde.

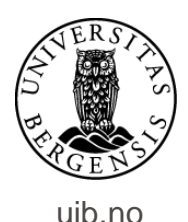

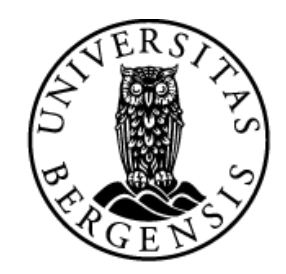

## UNIVERSITETET I BERGEN

HR-avdelingen / Dokumentsenteret